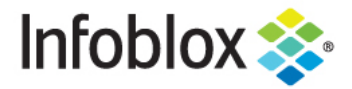

**Deployment Guide** 

# vNIOS deployment on VMware vSphere

October 2019

# **Table of Contents**

| Introduction                                                   | 2  |
|----------------------------------------------------------------|----|
| About Infoblox NIOS Virtual Appliance for VMware               | 2  |
| Deployment                                                     | 2  |
| Downloading vNIOS .ova file                                    | 2  |
| Deploying Grid Master                                          | 3  |
| Deploying a Grid Member                                        | 10 |
| Pre-provisioning a member in the Grid-Master                   | 10 |
| Pre-provisioning and generating a token for the offline member | 13 |
| Getting the Grid-Master certificate                            | 14 |
| Deploying a Member and adding it to the Grid                   | 14 |
| Deploying vNIOS through Vmware ovftool                         | 17 |
| Downloading Vmware ovftool                                     | 17 |
| Using ovftool to deploy vNIOS appliance on VMware vSphere      | 17 |
| Resizing vNIOS vmdk disk                                       | 19 |
| Some useful information                                        | 23 |

# Introduction

# About Infoblox NIOS Virtual Appliance for VMware

The Infoblox NIOS virtual appliance on VMware software can run on ESX or ESXi servers that have DAS (Direct Attached Storage), or iSCSI (Internet Small Computer System Interface) or FC (Fibre Channel) SAN (Storage Area Network) attached. You can install the NIOS virtual software package on a host with VMware ESX or ESXi 6.x.x and 5.5.x installed, and then configure it as a virtual appliance.

Infoblox NIOS provides core network services and a framework for integrating all the components of the modular Infoblox solution. It provides integrated, secure, and easy-to-manage DNS (Domain Name System), DHCP (Dynamic Host Configuration Protocol) and IPAM (IP address management) services. In addition to this, the NIOS software also provides TFTP, HTTP, NTP, and FTP file transfer services.

NIOS virtual appliances support the following features:

- Configuration as a HA pair, a Grid master, Reporting server, or a Grid master candidate
- Anycast addressing
- OSPF
- BGP
- Static routes
- IPv6

vSphere vMotion is also supported. You can migrate NIOS virtual appliances from one ESX or ESXi server to another without any service outages. The migration preserves the hardware IDs and licenses of the NIOS virtual appliances. VMware Tools is automatically installed for each NIOS virtual appliance. Infoblox supports the control functions in VMware Tools. For example, through the vSphere client, you can shut down the virtual appliance. You can configure most NIOS virtual appliances as independent or HA (high availability) Grid Masters, Grid Master candidates, and Grid members.

This deployment guide covers deployment of vNIOS on Vmware vSphere 6.5 onwards using Vmware vCenter server.

# **Deployment**

#### Downloading vNIOS .ova file

- 1. Login to the https://support.infoblox.com portal.
- 2. Navigate to Downloads.
- 3. In the Infobiox Software drop-down menu select NIOS/vNIOS.
- 4. Under Select release type select the first option.

5. In the **Select version** drop box select the latest NIOS release.

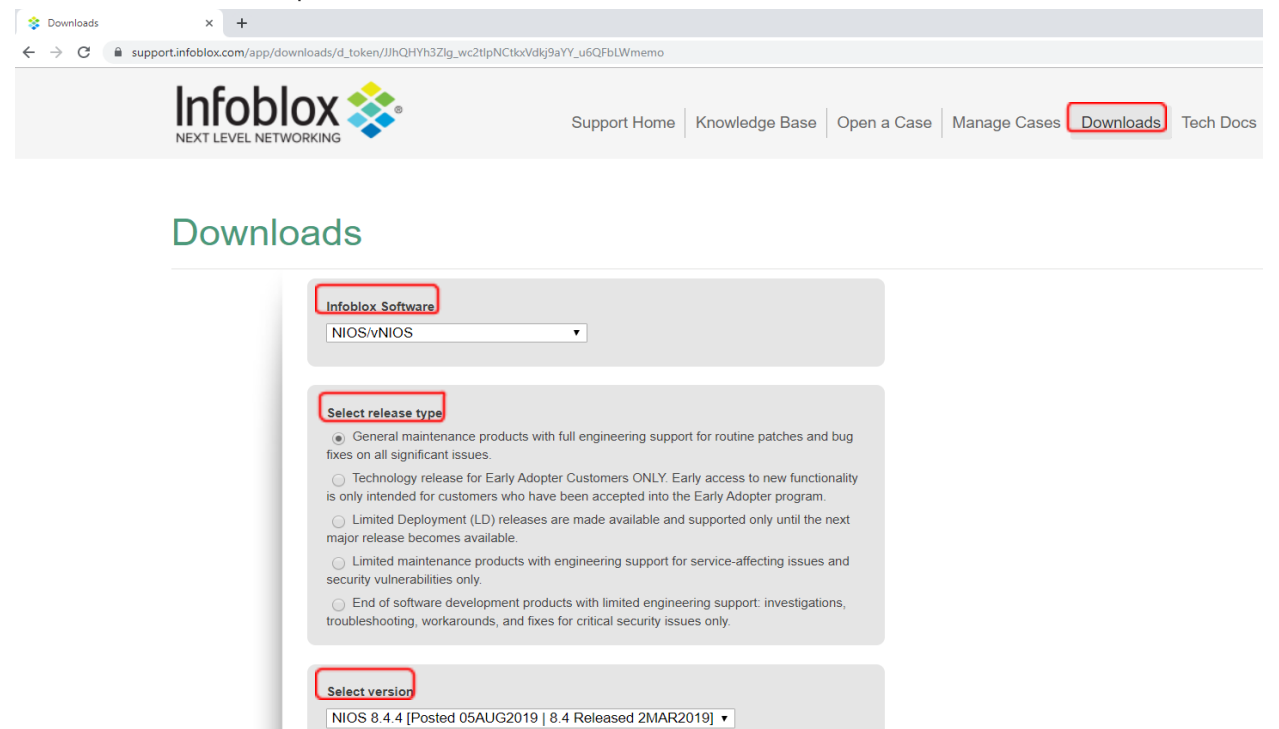

- 6. Scroll down and expand **vNIOS for VMware** section.
- 7. Click on Download Image section to download the .OVA file for Grid Master or Member.

| The Infoblox v<br>DAS (Direct At<br>FC (Fibre Cha<br>software pack<br>5.0.x installed, | NIOS on VMware software can run on ESX or ESX servers th<br>ttached Storage), or iSCSI (Internet Small Computer System Ir<br>nnel) SAN (Storage Area Network) attached. You can install th<br>age on a host with VMware ESX or ESX i 6.7, 6.5.x, 6.0.x, 5.5.x<br>, and then configure it as a virtual appliance. | at have<br>nterface) or<br>e vNIOS<br>k, 5.1.x, or |
|----------------------------------------------------------------------------------------|----------------------------------------------------------------------------------------------------|----------------------------------------------------|
| Grid Role                                                                              | An Open Virtual Appliance (or Application) (.ova) single file distribution package                                                                                                    | Link to<br>Download<br>Images                      |
| Member, Grid<br>Master,<br>Reporting                                                   | DDI:v815, v825, v1415, v1425, v2215, v2225, v4015, v4025, Flex, Reporting: v805, v1405, v2205, v5005 and CP: v805, v1405, v2205                                                                                                    | Download<br>Image                                  |
| Discovery                                                                              | Discovery: ND-v805, ND-v1405, ND-v2205, ND-v4005                                                                                                    | Download<br>Image                                  |

# **Deploying Grid Master**

1. Login to your vCenter server with enough permissions to deploy an OVF template.

2. Once you are logged in to the vCenter server, right click on cluster/esxi/resource pool/vapp and select **Deploy OVF Template.** 

| vmware <sup>®</sup> vSphere We | b Client _ <b>≜</b> ≣                                                                                      | Ŭ   test_user@india.local ∽   Help |
|--------------------------------|----------------------------------------------------------------------------------------------------|------------------------------------|
| Navigator                      | ¥.                                                                                                    | 🗊 Compute 📲 🕒 📅 👬 🐡 🔯 Actions 👻 😑  |
| Back                           |                                                                                                    | Get Su Mo Co Per Ho VMs Dat Net    |
| Vmware_Deploym                 | Actions - Vmware_Deployment<br>New Virtual Machine<br>New vApp<br>New Resource Pool<br>Deploy OVF Template |                                    |
|                                | Settings                                                                                                   | r (DRS), and the vSAN solutions.   |
| Recent Tasks                   | Move To<br>Rename<br>Tags & Custom Attributes                                                              |                                    |

3. In the following wizard you can either give a URL by selecting **URL** option to download the OVA file or you can browse the locally downloaded OVA file by selecting **Local file** option.

| 🍞 Deploy OVF Template      |                                                                                                    | M (\$) |
|----------------------------|----------------------------------------------------------------------------------------------------|--------|
| 1 Select template          | Select template                                                                                                    |        |
| 2 Select name and location | Select an OVF template.                                                                                                    |        |
| 3 Select a resource        | Enter a URL to download and install the OVF package from the Internet, or browse to a location accessible from your computer | ər,    |
| 4 Review details           | such as a local hard drive, a network share, or a CD/DVD drive.                                                              |        |
| 5 Select storage           |                                                                                                    |        |
| 6 Ready to complete        |                                                                                                    | -      |
|                            | Local file                                                                                                    |        |
|                            | Browse 1 file(s) selected, click Next to validate                                                                            |        |
|                            | ⚠️ Use multiple selection to select all the files associated with an OVF template (.ovf, .vmdk, etc.)                        |        |
|                            |                                                                                                    |        |

Note: This deployment guide covers deploying vNIOS though locally downloaded OVA file.

4. In the **Select name and location** wizard, enter a name for the vNIOS and select a datacenter or folder where vNIOS will be deployed. Click on **Next**.

| Ø | Deploy OVF Template                                                                                                    |                                                                                                | (?)₩               |
|---|----------------------------------------------------------------------------------------------------|------------------------------------------------------------------------------------------------|--------------------|
| ~ | 1 Select template<br>2 Select name and location                                                                          | Select name and location<br>Enter a name for the OVF and select a deployment location.         |                    |
|   | <ul> <li>2 Select a resource</li> <li>4 Review details</li> <li>5 Select storage</li> <li>6 Ready to complete</li> </ul> | Name Grid-Master     Filter Browse   Select a datacenter or folder. <td< th=""><th></th></td<> |                    |
|   |                                                                                                    | Back                                                                                           | Next Finish Cancel |

5. Review wizard displays the product details and description. After reviewing the details click on **Next**.

| 🎁 Deploy OVF Template                          |                                       | ?                                                                                                    | ••• |
|------------------------------------------------|---------------------------------------|----------------------------------------------------------------------------------------------------|-----|
| ✓ 1 Select template                            | Review details<br>Verify the template | details.                                                                                                    |     |
| <ul> <li>2 Select name and location</li> </ul> |                                       |                                                                                                    |     |
| ✓ 3 Select a resource                          | Product                               | WIOS                                                                                                    |     |
| 4 Review details                               | Vendor                                | Infoblox, Inc.                                                                                                    |     |
| 5 Accept license agreements                    | Publisher                             | ② No certificate present                                                                                                    |     |
| 6 Select configuration                         | Download size                         | Unknown                                                                                                    |     |
| 7 Select storage                               | Size on disk                          | Unknown (thin provisioned)<br>244.1 GB (thick provisioned)                                                                                                    |     |
| 8 Select networks<br>9 Customize template      | Description                           | NIOS automates the error-prone and time-consuming manual tasks associated with deploying and managing<br>DNS, DHCP and IP address management required for continuous IP network availability and business uptime. |     |
| 10 Ready to complete                           |                                       |                                                                                                    |     |
|                                                |                                       | Back Next Finish Cancel                                                                                                    |     |

6. Accept the End User License Agreement (EULA) and click on Next.

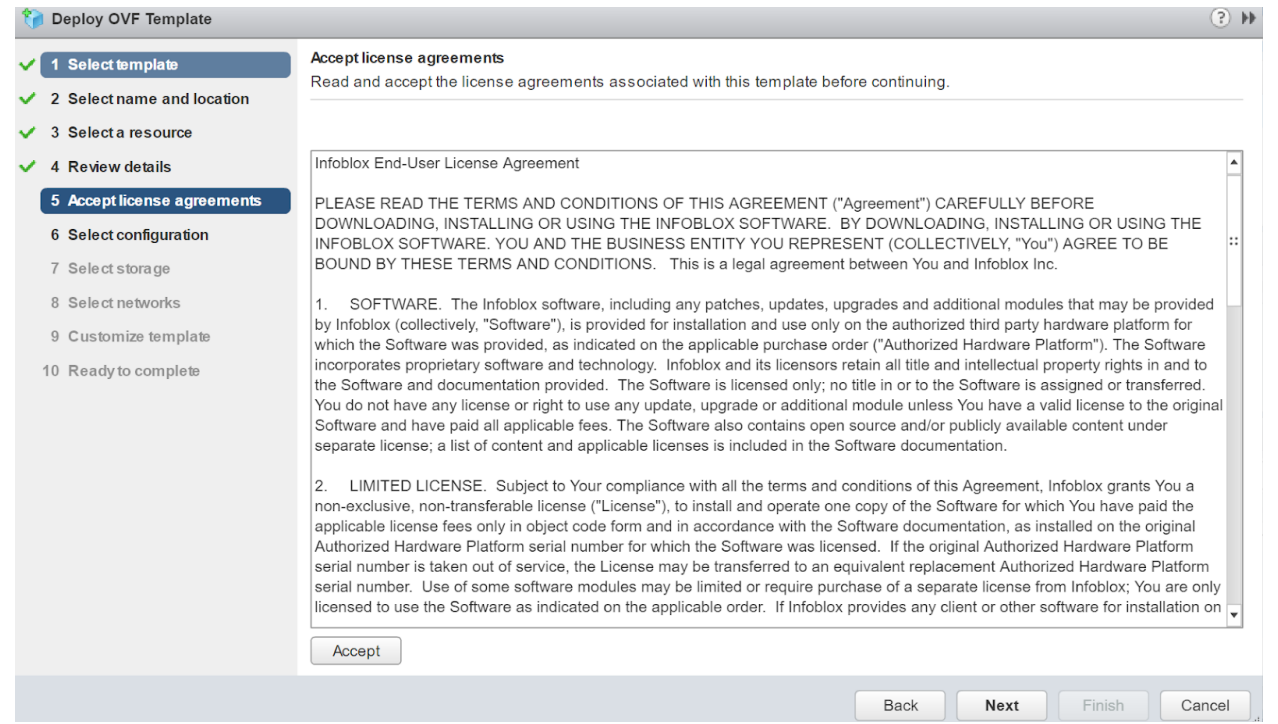

 In the Select configuration wizard, select the vNIOS model, by clicking the dropdown menu. RAM and CPU utilization of each vNIOS differs and is displayed against Description. Click on Next.

| Deploy OVF Template                                                                                                    |                                                                               |                                                                                                    |      |      |        | H (\$) |
|----------------------------------------------------------------------------------------------------|-------------------------------------------------------------------------------|----------------------------------------------------------------------------------------------------|------|------|--------|--------|
| <ul> <li>Deploy OVF Template</li> <li>1 Select template</li> <li>2 Select name and location</li> <li>3 Select a resource</li> <li>4 Review details</li> <li>5 Accept license agreements</li> <li>6 Select configuration</li> <li>7 Select storage</li> <li>8 Select networks</li> <li>9 Customize template</li> <li>10 Ready to complete</li> </ul> | Select configuration<br>Select a deployment<br>Configuration:<br>Description: | n<br>nt configuration.<br>TE-815 •<br>Use this option for a model TE-815. It has:<br>* 2 virtual CPUs<br>* 16384MiB memory<br>A TE-815 license will need to be applied. |      |      |        | ₩ 5    |
|                                                                                                    |                                                                               |                                                                                                    | Back | Next | Finish | Cancel |

8. Select the datastore where vNIOS files will be stored from the **Select Storage** wizard. **Note**: Infoblox recommends using thick provisioning for enhanced performance.

| 🗃 Deploy OVF Template                           |                                                               |                                            |                   |                  | (                  |
|-------------------------------------------------|---------------------------------------------------------------|--------------------------------------------|-------------------|------------------|--------------------|
| 1 Select template                               | Select storage<br>Select location to store the files for the  | deployed template.                         |                   |                  |                    |
| 3 Select a resource                             | Select virtual disk format: Thick provi                       | sion lazy zeroed                           | •                 |                  |                    |
| 4 Review details<br>5 Accept license agreements | Show datastores from Storage DR                               | S clusters 🚯                               |                   |                  |                    |
| 6 Select configuration 7 Select storage         | Datastores Datastore Clusters                                 |                                            |                   |                  |                    |
| 8 Select networks                               | Name                                                          | Status                                     | VM storage policy | Capacity         | Free               |
| 10 Ready to complete                            | <ul> <li>datastore1</li> <li>Dell_Datastore_10TB_1</li> </ul> | <ul><li>Normal</li><li>Normal</li></ul>    |                   | 1.81 TB<br>10 TB | 1.53 TB<br>7.3 TB  |
|                                                 | Dell_Datastore_10TB_2     Dell Datastore ISO                  | <ul> <li>Normal</li> <li>Normal</li> </ul> |                   | 10 TB<br>2 TB    | 7.43 TB<br>1.79 TB |
|                                                 | DS-ESX1-11                                                    | Normal     Normal                          | •                 | 7.27 TB          | 4.48 TB            |
|                                                 | DS-ESX2-12                                                    | Normal                                     |                   | 7.27 TB          | 6.21 TB            |
|                                                 |                                                               | <ul> <li>Normal</li> </ul>                 | -                 | 1.92 TB          | 1.92 TB            |
|                                                 | M                                                             |                                            |                   |                  | 9 Objects Copy -   |
|                                                 |                                                               |                                            | Ba                | k Next           | Finish Cance       |

9. Select the network for the vNIOS appliance from the Select networks wizard.

| 🎁 Deploy OVF Template                                                                                                    |                                                                                               |                                  | ?)     |
|----------------------------------------------------------------------------------------------------|-----------------------------------------------------------------------------------------------|----------------------------------|--------|
| <ul> <li>1 Select template</li> <li>2 Select name and location</li> <li>3 Select a resource</li> <li>4 Review details</li> </ul>     | Select networks<br>Select a destination network for each sour<br>Source Network<br>VM Network | Destination Network              | · · ·  |
| <ul> <li>S Accept license agreements</li> <li>6 Select configuration</li> <li>7 Select storage</li> <li>8 Select networks</li> </ul> |                                                                                               |                                  |        |
| 9 Customize template 10 Ready to complete                                                                                            | Description - VM Network<br>The network that the production DNS/DHC                           | P queries and responses go over. |        |
|                                                                                                    | IP Allocation Settings<br>IP protocol: IPv4                                                   | IP allocation: Static - Manual 🕕 |        |
|                                                                                                    |                                                                                               | Back Next Finish                 | Cancel |

10. **Customize template** wizard, lets you to assign LAN-1 networking details for the Grid-Master and licensing details.

Expand the Uncategorized option and enter license strings nios IB-V815 enterprise for activating vNIOS 815 and grid license. License strings are separated by space only. Refer <u>Some Useful</u> <u>Information</u> section to get the list of license strings.

| Deploy OVF Template                                                       |                                                    |                                                                                      |           | . The second second sec |  |  |
|---------------------------------------------------------------------------|----------------------------------------------------|--------------------------------------------------------------------------------------|-----------|----------------------------------------------------------------------------------------------------|--|--|
| <ul> <li>1 Select template</li> <li>2 Select name and location</li> </ul> | Customize template<br>Customize the deployment pro | Customize template<br>Customize the deployment properties of this software solution. |           |                                                                                                    |  |  |
| ✓ 3 Select a resource                                                     | All properties have valid valid                    | alues                                                                                | Show next | Collapse all                                                                                                    |  |  |
| 4 Review details                                                          | - Uncategorized                                    | 3 settings                                                                           |           |                                                                                                    |  |  |
| ✓ 5 Accept license agreements                                             | Admin Password                                     | Default admin password, min length 4.                                                |           |                                                                                                    |  |  |
| 6 Select configuration                                                    |                                                    |                                                                                      |           |                                                                                                    |  |  |
| ✓ 7 Select storage                                                        | Enable Remote Console                              | Boolean value controlling status of remote console via ssh                           |           |                                                                                                    |  |  |
| ✓ 8 Select networks                                                       |                                                    |                                                                                      |           |                                                                                                    |  |  |
| 9 Customize template                                                      | Temp License                                       | Space separated list of temp license identifiers.                                    |           |                                                                                                    |  |  |
| 10 Ready to complete                                                      |                                                    | nios IB-V815 enterprise                                                              |           |                                                                                                    |  |  |
|                                                                           | ▶ Gridmaster                                       | 3 settings                                                                           |           |                                                                                                    |  |  |
|                                                                           | ▶ Networking                                       | 6 settings                                                                           |           |                                                                                                    |  |  |
|                                                                           |                                                    |                                                                                      |           |                                                                                                    |  |  |
|                                                                           |                                                    |                                                                                      |           |                                                                                                    |  |  |
|                                                                           |                                                    |                                                                                      |           |                                                                                                    |  |  |
|                                                                           |                                                    |                                                                                      |           |                                                                                                    |  |  |
|                                                                           |                                                    |                                                                                      |           |                                                                                                    |  |  |
|                                                                           |                                                    |                                                                                      |           |                                                                                                    |  |  |

Back

Next

Finish

Cancel

#### Expand Networking option to enter LAN-1 networking details. Click on Next.

| 🍘 Deploy OVF Template                                                     |                                                  |                                             |          | (? H         |
|---------------------------------------------------------------------------|--------------------------------------------------|---------------------------------------------|----------|--------------|
| <ul> <li>1 Select template</li> <li>2 Select name and location</li> </ul> | Customize template<br>Customize the deployment p | roperties of this software solution.        |          |              |
| <ul> <li>✓ 3 Select a resource</li> </ul>                                 | All properties have valid                        | values S                                    | how next | Collapse all |
| 4 Review details                                                          | Uncategorized                                    | 3 settings                                  |          | <b></b>      |
| <ul> <li>5 Accept license agreements</li> </ul>                           | ▶ Gridmaster                                     | 3 settings                                  |          |              |
| <ul> <li>6 Select configuration</li> </ul>                                |                                                  | 6 settings                                  |          |              |
| 7 Select storage                                                          | IPv4 Address                                     | LAN1 IPv4 IP address.                       |          |              |
| ✓ 8 Select networks                                                       |                                                  | 10.196.200.110                              |          |              |
| 9 Customize template<br>10 Ready to complete                              | IPv4 Default Gateway.                            | LAN1 IPv4 default gateway.<br>255.255.255.0 |          |              |
|                                                                           | IPv4 Netmask                                     | LAN1 IPv4 netmask.                          |          |              |
|                                                                           | IPv6 Address                                     | LAN1 IPv6 IP address.                       |          |              |
|                                                                           | IPv6 CIDR                                        | LAN1 IPv6 CIDR block.                       |          |              |
|                                                                           | IPv6 Default Gateway                             | LAN1 IPv6 default gateway.                  |          | <b>_</b>     |
|                                                                           |                                                  | Back                                        | Finish   | Cancel       |

11. You will be presented with the summary of your vNIOS deployment details. Review it and click on **Finish** to commence the deployment.

| 🎁 Deploy OVF Template                                                     |                                                 |                                                                                                    | - ? H    |
|---------------------------------------------------------------------------|-------------------------------------------------|----------------------------------------------------------------------------------------------------|----------|
| <ul> <li>1 Select template</li> <li>2 Select remp and location</li> </ul> | Ready to complete<br>Review configuration data. |                                                                                                    | <b>A</b> |
| <ul> <li>Z Select name and location</li> </ul>                            |                                                 |                                                                                                    |          |
| <ul> <li>3 Select a resource</li> </ul>                                   | Name                                            | Grid-Master                                                                                                    |          |
| 4 Review details                                                          | Source VM name                                  | nios-8.1.6-360192-2017-08-25-21-04-00-ddi                                                                                                    |          |
| ✓ 5 Accept license agreements                                             | Download size                                   | Unknown                                                                                                    |          |
| ✓ 6 Select configuration                                                  | Size on disk                                    | 244.1 GB                                                                                                    |          |
| ✓ 7 Select storage                                                        | Datacenter                                      | India                                                                                                    |          |
| ✓ 8 Select networks                                                       | Resource                                        | Vmware_Deployment_Guide                                                                                                    |          |
| <ul> <li>9 Customize template</li> </ul>                                  | Deployment configuration                        | TE-815                                                                                                    | ::       |
| ✓ 10 Ready to complete                                                    | <ul> <li>Storage mapping</li> </ul>             | 1                                                                                                    |          |
|                                                                           | Network mapping                                 | 1                                                                                                    |          |
|                                                                           | ▶ IP allocation settings                        | IPv4, Static - Manual                                                                                                    |          |
|                                                                           | Properties                                      | Admin Password =<br>Enable Remote Console = False<br>Temp License =<br>Certificate =<br>IP Address =<br>Token =<br>IPv4 Address = 10.196.200.110<br>IPv4 Default Gateway. = 255.255.255.0<br>IPv4 Netmask = 10.196.200.1 | <b>v</b> |
|                                                                           |                                                 | Back Next Finish C                                                                                                    | Cancel   |

- 12. Deployment will take some time. In the meantime, you can monitor the console of the vNIOS to find out what is happening.
- 13. After initial deployment cloud-init kicks in and assigns the networking and licenses which triggers multiple reboots.

| Grid-Master         Entoree US Keyboard Layout         View Fullscreent         Send Ctri+Alt+Delete           Skipping v6_address parameter         Skipping v6_prefix parameter         Skipping v6_gateway parameter         Skipping v6_vlan_id parameter         Image: Comparison of the second second se |                                                         |                            |                 |                      |
|----------------------------------------------------------------------------------------------------|---------------------------------------------------------|----------------------------|-----------------|----------------------|
| <pre>Skipping v6_address parameter Skipping v6_prefix parameter Skipping v6_gateway parameter Skipping v6_vlan_id parameter [2019/10/14 14:19:12.402] System restart: config change [2019/10/14 14:19:38.722] Infoblox system initializing [2019/10/14 14:19:39.692] LAN port IPv4 10.196.200.110, netmask 255.255.255.0, g ateway 10.196.200.1 [2019/10/14 14:19:56.986] Starting services [2019/10/14 14:20:20.201] Infoblox system initializing [2019/10/14 14:20:20.201] Infoblox system initializing [2019/10/14 14:20:20.201] Infoblox system initializing [2019/10/14 14:20:30.1114] LAN port IPv4 10.196.200.110, netmask 255.255.255.0, g ateway 10.196.200.1 [2019/10/14 14:20:30.114] LAN port IPv4 10.196.200.110, netmask 255.255.255.0, g ateway 10.196.200.1</pre>                                                                                                    | Grid-Master                                             | Enforce US Keyboard Layout | View Fullscreen | Send Ctrl+Alt+Delete |
| <pre>Skipping v6_address parameter Skipping v6_prefix parameter Skipping v6_gateway parameter Skipping v6_vlan_id parameter [2019/10/14 14:19:12.402 System restart: config change [2019/10/14 14:19:38.722] Infoblox system initializing [2019/10/14 14:19:39.692] LAN port IPv4 10.196.200.110, netmask 255.255.255.0, g ateway 10.196.200.1 [2019/10/14 14:19:50.986] Starting services [2019/10/14 14:20:20.201] Infoblox system initializing [2019/10/14 14:20:20.201] Infoblox system initializing [2019/10/14 14:20:20.201] Infoblox system initializing [2019/10/14 14:20:30.1114] LAN port IPv4 10.196.200.110, netmask 255.255.255.0, g ateway 10.196.200.1 [2019/10/14 14:20:30.114] LAN port IPv4 10.196.200.110, netmask 255.255.255.0, g ateway 10.196.200.1</pre>                                                                                                    |                                                         |                            |                 |                      |
| Skipping v6_address parameter         Skipping v6_prefix parameter         Skipping v6_gateway parameter         Skipping v6_vlan_id parameter         [2019/10/14 14:19:12.402] System restart: config change         [2019/10/14 14:19:38.722] Infoblox system initializing         [2019/10/14 14:19:39.692] LAN port IPv4 10.196.200.110, netmask 255.255.255.0, g         ateway 10.196.200.1         [2019/10/14 14:19:55.986] Starting services         [2019/10/14 14:20:29.261] Infoblox system initializing         [2019/10/14 14:20:29.261] Infoblox system initializing         [2019/10/14 14:20:29.261] Infoblox system initializing         [2019/10/14 14:20:29.261] Infoblox system initializing         [2019/10/14 14:20:29.261] Infoblox system initializing         [2019/10/14 14:20:30.1114] LAN port IPv4 10.196.200.110, netmask 255.255.255.0, g         ateway 10.196.200.1         [2019/10/14 14:20:30.114] LAN port IPv4 10.196.200.110, netmask 255.255.255.0, g         ateway 10.196.200.1         [2019/10/14 14:20:47.435] Starting services                                                                                                    |                                                         |                            |                 |                      |
| <pre>Skipping v6_prefix parameter Skipping v6_gateway parameter Skipping v6_vlan_id parameter [2019/10/14 14:19:12.402 System restart: config change.]. [2019/10/14 14:19:38.722] Infoblox system initializing [2019/10/14 14:19:39.692] LAN port IPv4 10.196.200.110, netmask 255.255.255.0, g ateway 10.196.200.1 [2019/10/14 14:19:56.986] Starting services [2019/10/14 14:20:20.884] System restart [2019/10/14 14:20:20.261] Infoblox system initializing [2019/10/14 14:20:30.114] LAN port IPv4 10.196.200.110, netmask 255.255.255.0, g ateway 10.196.200.1</pre>                                                                                                    | Skipping v6_address parameter                           |                            |                 |                      |
| Skipping v6_gateway parameter<br>Skipping v6_gateway parameter<br>Skipping v6_ylan_id parameter<br>[2019/10/14 14:19:12.402] System restart: config change<br>[2019/10/14 14:19:38.722] Infoblox system initializing<br>[2019/10/14 14:19:39.692] LAN port IPv4 10.196.200.110, netmask 255.255.255.0, g<br>ateway 10.196.200.1<br>[2019/10/14 14:19:56.986] Starting services<br>[2019/10/14 14:20:20.804] System restart<br>[2019/10/14 14:20:20.261] Infoblox system initializing<br>[2019/10/14 14:20:30.114] LAN port IPv4 10.196.200.110, netmask 255.255.255.0, g<br>ateway 10.196.200.1<br>[2019/10/14 14:20:30.114] LAN port IPv4 10.196.200.110, netmask 255.255.255.0, g<br>ateway 10.196.200.1<br>[2019/10/14 14:20:30.114] Starting services                                                                                                    |                                                         |                            |                 |                      |
| Skipping v6_gateway parameter<br>Skipping v6_vlan_id parameter<br>[2019/10/14 14:19:12.402] System restart: config change<br>[2019/10/14 14:19:38.722] Infoblox system initializing<br>[2019/10/14 14:19:39.692] LAN port IPv4 10.196.200.110, netmask 255.255.255.0, g<br>ateway 10.196.200.1<br>[2019/10/14 14:19:56.986] Starting services<br>[2019/10/14 14:20:20.2034] System restart<br>[2019/10/14 14:20:20.2034] System restart<br>[2019/10/14 14:20:20.2031] Infoblox system initializing<br>[2019/10/14 14:20:30.1114] LAN port IPv4 10.196.200.110, netmask 255.255.255.0, g<br>ateway 10.196.200.1<br>[2019/10/14 14:20:47.435] Starting services                                                                                                    | Skipping V6_prefix parameter                            |                            |                 |                      |
| Skipping v6_vlan_id parameter         [2019/10/14 14:19:12.402] System restart: config change         [2019/10/14 14:19:38.722] Infoblox system initializing         [2019/10/14 14:19:39.692] LAN port IPv4 10.196.200.110, netmask 255.255.255.0, g         ateway 10.196.200.1         [2019/10/14 14:19:56.986] Starting services         [2019/10/14 14:20:20.2084] System restart         [2019/10/14 14:20:20.2084] System restart         [2019/10/14 14:20:20.2084] System restart         [2019/10/14 14:20:20.2084] System restart         [2019/10/14 14:20:20.2084] System restart         [2019/10/14 14:20:20.2084] System restart         [2019/10/14 14:20:30.114] LAN port IPv4 10.196.200.110, netmask 255.255.255.0, g         ateway 10.196.200.1         [2019/10/14 14:20:30.114] LAN port IPv4 10.196.200.110, netmask 255.255.255.0, g         ateway 10.196.200.1         [2019/10/14 14:20:47.435] Starting services                                                                                                    | Skinning v6 gateway narameter                           |                            |                 |                      |
| Skipping v6_vlan_id parameter<br>[2019/10/14 14:19:12.402] System restart: config change<br>[2019/10/14 14:19:38.722] Infoblox system initializing<br>[2019/10/14 14:19:39.692] LAN port IPv4 10.196.200.110, netmask 255.255.255.0, g<br>ateway 10.196.200.1<br>[2019/10/14 14:19:56.986] Starting services<br>[2019/10/14 14:20:20.804] System restart<br>[2019/10/14 14:20:20.804] System restart<br>[2019/10/14 14:20:20.201] Infoblox system initializing<br>[2019/10/14 14:20:30.114] LAN port IPv4 10.196.200.110, netmask 255.255.255.0, g<br>ateway 10.196.200.1<br>[2019/10/14 14:20:30.500.114] LAN port IPv4 10.196.200.110, netmask 255.255.255.0, g<br>ateway 10.196.200.1<br>[2019/10/14 14:20:47.435] Starting services                                                                                                    | onipping to_geoding paramotor                           |                            |                 |                      |
| <pre>[2019/10/14 14:19:12.402] System restart: config change.].<br/>[2019/10/14 14:19:30.722] Infoblox system initializing<br/>[2019/10/14 14:19:30.692] LAN port IPv4 10.196.200.110, netmask 255.255.255.0, g<br/>ateway 10.196.200.1<br/>[2019/10/14 14:19:56.986] Starting services<br/>[2019/10/14 14:20:20.884] System restart<br/>[2019/10/14 14:20:20.201] Infoblox system initializing<br/>[2019/10/14 14:20:30.114] LAN port IPv4 10.196.200.110, netmask 255.255.255.0, g<br/>ateway 10.196.200.1<br/>[2019/10/14 14:20:30.114] LAN port IPv4 10.196.200.110, netmask 255.255.255.0, g<br/>ateway 10.196.200.1<br/>[2019/10/14 14:20:47.435] Starting services</pre>                                                                                                    | Skipping v6_vlan_id para <del>meter</del>               |                            |                 |                      |
| [2019/10/14 14:19:38.722] Infoblox system initializing<br>[2019/10/14 14:19:39.692] LAN port IPv4 10.196.200.110, netmask 255.255.255.0, g<br>ateway 10.196.200.1<br>[2019/10/14 14:19:56.986] Starting services<br>[2019/10/14 14:20:20.884] System restart<br>[2019/10/14 14:20:29.261] Infoblox system initializing<br>[2019/10/14 14:20:30.114] LAN port IPv4 10.196.200.110, netmask 255.255.255.0, g<br>ateway 10.196.200.1<br>[2019/10/14 14:20:47.435] Starting services                                                                                                    | [2019/10/14 14:19:12.402] System restart: config change | <u></u> .                  |                 |                      |
| [2019/10/14 14:19:39.692] LAN port IPv4 10.196.200.110, netmask 255.255.255.0, g<br>ateway 10.196.200.1<br>[2019/10/14 14:19:56.986] Starting services<br>[2019/10/14 14:20:02.884] System restart<br>[2019/10/14 14:20:29.261] Infoblox system initializing<br>[2019/10/14 14:20:30.114] LAN port IPv4 10.196.200.110, netmask 255.255.255.0, g<br>ateway 10.196.200.1<br>[2019/10/14 14:20:47.435] Starting services                                                                                                    | [2019/10/14 14:19:38.722] Infoblox system initializing. |                            |                 |                      |
| ateway 10.196.200.1<br>[2019/10/14 14:19:56.986] Starting services<br>[2019/10/14 14:20:82.884] System restart<br>[2019/10/14 14:20:29.261] Infoblox system initializing<br>[2019/10/14 14:20:30.114] LAN port IPv4 10.196.200.110, netmask 255.255.255.0, g<br>ateway 10.196.200.1<br>[2019/10/14 14:20:47.435] Starting services                                                                                                    | [2019/10/14 14:19:39.692] LAN port IPv4 10.196.200.110, | netmask 255.255            | .255.0, g       |                      |
| [2019/10/14 14:19:56.986] Starting services<br>[2019/10/14 14:20:02.884] System restart<br>[2019/10/14 14:20:29.261] Infoblox system initializing<br>[2019/10/14 14:20:30.114] LAN port IPv4 10.196.200.110, netmask 255.255.255.0, g<br>ateway 10.196.200.1<br>[2019/10/14 14:20:47.435] Starting services                                                                                                    | ateway 10.196.200.1                                     |                            |                 |                      |
| [2019/10/14 14:20:02.884] System restart<br>[2019/10/14 14:20:29.261] Infoblox system initializing<br>[2019/10/14 14:20:30.114] LAN port IPv4 10.196.200.110, netmask 255.255.255.0, g<br>ateway 10.196.200.1<br>[2019/10/14 14:20:47.435] Starting services                                                                                                    | [2019/10/14 14:19:56.986] Starting services             |                            |                 |                      |
| [2019/10/14 14:20:29.261] Infoblox system initializing<br>[2019/10/14 14:20:30.114] LAN port IPv4 10.196.200.110, netmask 255.255.255.0, g<br>ateway 10.196.200.1<br>[2019/10/14 14:20:47.435] Starting services                                                                                                    | [2019/10/14 14:20:02.884] <mark>-System_restart</mark>  |                            |                 |                      |
| [2019/10/14 14:20:30.114] LAN port IPv4 10.196.200.110, netmask 255.255.255.0, g<br>ateway 10.196.200.1<br>[2019/10/14 14:20:47.435] Starting services                                                                                                    | [2019/10/14 14:20:29.261] Infoblox system initializing. |                            |                 |                      |
| ateway 10.196.200.1<br>[2019/10/14 14:20:47.435] Starting services                                                                                                    | [2019/10/14 14:20:30.114] LAN port IPv4 10.196.200.110, | netmask 255.255            | .255.0, g       |                      |
| [2019/10/14 14:20:47.435] Starting services                                                                                                    | ateway 10.196.200.1                                     |                            |                 |                      |
|                                                                                                    | [2019/10/14 14:20:47.435] Starting services             |                            |                 |                      |

14. Once vNIOS successfully boots up, login to it using admin/infoblox as user id and password

15. To validate IP address and license assignment, run the following commands respectively.

```
show network
```

| show license                                                         |                                                           |
|----------------------------------------------------------------------|-----------------------------------------------------------|
| Infoblox > show network<br>Current LAN1 Network Set<br>IPu4 Address: | tings:<br>10 196 200 110                                  |
| Network Mask:<br>Gateway Address:                                    | 255.255.255.0<br>10.196.200.1                             |
| ULAN Tag:<br>HA enabled:<br>Grid Status:                             | Untagged<br>false<br>Master of Infoblox Grid              |
| Note: Additional address<br>mand<br>Infoblox > _                     | ses configured can be viewed through "show interface" com |
|                                                                      |                                                           |
| Infoblox > show                                                      | license                                                   |
| Version<br>Hardware ID                                               | : 8.4.4-386831<br>: 420171485032B4F62C4E84A93BE48987      |
| License Type                                                         | : NIOS (Model IB-V815)                                    |

```
License Type : MIUS (Model TB-V815)

Expiration Date : 12/13/2019

License String : GgAAAHY1mUMnZUDeIO23HXdSN017rmn2DbYnZNhU

License Type : Grid

Expiration Date : 12/13/2019

License String : GgAAAH0yg1UpJwbLYru3HXMfPwY2uGH2Ae5wMYoA

Infoblox > _
```

# Deploying a Grid Member

### Pre-provisioning a member in the Grid-Master

- 1. Login to the Grid UI using the IP address which was specified in the **Customize template** option.
- 2. Once logged in, navigate to the Grid Grid-Manager Members Click on + option.

3. Select **Member type** as **Virtual NIOS**. Specify a FQDN for this member in the **Host Name** option and click on **Next**.

| Infoblox 📚    |   | Dashboards Data Management   | Smart Folders Grid Administration                          | Q Search | admin |
|---------------|---|------------------------------|------------------------------------------------------------|----------|-------|
|               |   | Grid Manager Upgrade Licen   | es HSM Group                                               |          |       |
| Finder        | « | Infoblox 💻 🖋 📮               |                                                            |          | *     |
| Smart Folders | + | TFTP HTTP (File Dist) FTP    | NTP bloxTools Subscriber Collection                        |          |       |
| Bookmarks     | + | Members Services             |                                                            |          |       |
| Recycle Bin   | + |                              |                                                            |          | -     |
| URL Links     |   | Quick Filt Add Grid Member > | Step 1 of 3                                                |          |       |
|               |   | Grou Member Type             | Virtual NIOS T                                             |          |       |
|               |   | +   🗹 *Host Name             | member01.localdomain Must be a fully qualified domain name | Go       |       |
|               |   | Time Zone                    | (UTC) Coordinated Unix                                     | DNS      |       |
|               |   |                              | Inherited from Grid Infoblox                               |          |       |
|               |   | Comment                      |                                                            |          |       |
|               |   | Cancel                       | Previous Next Save & Close •                               |          | •     |

4. For **Type of Member** option select **Standalone Member**. Specify the IP address, subnet mask and default gateway which you would like to assign to this member and click on **Next**.

| Add Grid Member > Step 2 of 3                                         |                                        |              |                 | ×             |
|-----------------------------------------------------------------------|----------------------------------------|--------------|-----------------|---------------|
| Type of Network IPv4                                                  | •                                      |              |                 | ^<br>《        |
| TYPE OF MEMBER                                                        |                                        |              |                 |               |
| <ul> <li>Standalone Member</li> <li>High Availability Pair</li> </ul> |                                        |              |                 |               |
| REQUIRED PORTS AND ADDRESSES                                          |                                        |              |                 |               |
| INTERFACE ADDRESS                                                     | SUBNET MASK (IPV4) OR PREFIX LENGTH (I | GATEWAY VLAN | TAG PORT SETTIN |               |
| LAN1 (IPv4) 10.196.200.111                                            | 255.255.255.0                          | 10.196.200.1 | Automatic       |               |
|                                                                       |                                        |              |                 | -             |
| Cancel                                                                | Previous Next                          |              | S               | ave & Close 🔹 |

5. Click on Save and Close to add this member.

| Add Grid Member > Step 3 of 3 |  |
|-------------------------------|--|
|-------------------------------|--|

| Extensible Attr | ibutes          |    |          |      | +10      |         |
|-----------------|-----------------|----|----------|------|----------|---------|
|                 | ATTRIBUTE N VAL | UE |          |      | REQUIRED |         |
| No data         |                 |    |          |      |          |         |
| Cancel          |                 |    | Previous | Next | Save & 0 | Close • |

6. Once the member is added successfully it will show as offline in the GUI.

| +1 | 2   💼 | 🖂   🎟   🖽   🏞 -   🖶    |    |         |                |
|----|-------|------------------------|----|---------|----------------|
|    | =     | NAME                   | HA | STATUS  | IPV4 ADDRESS   |
|    |       | 🚸 infoblox.localdomain | No | Running | 10.196.200.110 |
|    |       | 🚸 member01.localdomain | No | Offline | 10.196.200.111 |

×

#### Pre-provisioning and generating a token for the offline member

- 1. Select the newly added offline member and click on edit option.
- 2. Navigate to the **Pre-Provisioning** option.
- 3. From the Hardware Model drop down option select the desired vNIOS model type. Click on **Save and Close**

| Toggle Advanced Mode   | Basic                      |                                                                       |                 |
|------------------------|----------------------------|-----------------------------------------------------------------------|-----------------|
| eneral                 | To remove provisional lice | nses, you must first remove the pre-provisioned member and then confi | gure a new one. |
| twork<br>vcast         | Member Type                | Virtual NIOS                                                          |                 |
| ecurity                | Hardware Model             | IB-V815                                                               |                 |
| NS Resolver            | PROVISIONAL LICENSES       | CP-V1400 CP-V1405                                                     |                 |
| slog Backup            | LICENSE                    | CP-V2200 LED                                                          |                 |
| IMP                    | DHCP                       | CP-V800                                                               |                 |
| nail<br>P-Provisioning | DNS                        | CP-V805<br>IB-FLEX                                                    |                 |
| ensible Attributes     | DNS Traffic Control        | IB-V1415                                                              |                 |
| missions               | Enterprise                 | IB-V1425<br>IB-V2215                                                  |                 |
|                        | FireEye                    | IB-V2225<br>IB-V4015                                                  |                 |
|                        | MS Management              | IB-V4025                                                              |                 |
|                        |                            | IB-V815<br>IB-V825                                                    |                 |
| Cancel                 |                            | IB-VM-100                                                             | Save & Cic      |

4. Click on the icon of the newly added member and select **Generate Token**.

| +1 | 2 | @ ≡ ः । =   ± -                                              | 8  |         | Go to Go       |
|----|---|--------------------------------------------------------------|----|---------|----------------|
|    | = | Edit                                                         | НА | STATUS  | IPV4 ADDRESS   |
|    | = | Delete.blox.localdoma.n                                      | No | Running | 10.196.200.110 |
|    | = | Extensible Attributes<br>member01.localdoma n<br>Permissions | No | Offline | 10.196.200.111 |
|    |   | Generate Token                                               |    |         |                |
|    |   | View Token                                                   |    |         |                |

5. You will be presented with a token like the one mentioned below. Make a note of this token.

Your Permission Token

| This is your new permission | token:                           |
|-----------------------------|----------------------------------|
| NODE 1                      |                                  |
| Token                       | ekOLhJqXxJ6s0Jqauw71NEmH6UPYfi8O |
| Expiration Date             | 2019-10-14 22:24:01 IST          |

#### Getting the Grid-Master certificate

1. Execute the following command from a Linux machine with openssl utility installed.

```
# openssl s_client -connect grid_master_ip:443 -showcerts
```

2. You will be presented the with the certificate details of the Grid-Master. Make a note of the PEM certificate section of the Grid Master.

PEM certificate chain looks like.

```
----BEGIN CERTIFICATE-----
MIIDrzCCApegAwIBAgIQVsnxwt+YTMPOyYQBU7yQbDANBgkqhkiG9w0BAQUFADB+
MQswCQYDVQQGEwJVUzETMBEGA1UECBMKQ2FsaWZvcm5pYTESMBAGA1UEBxMJU3Vu
bnl2YWxlMREwDwYDVQQKEwhJbmZvYmxveDEUMBIGA1UECxMLRW5naW51ZXJpbmcx
HTAbBgNVBAMTFGluZm9ibG94LmxvY2FsZG9tYWluMB4XDTE5MTAxNDE0MjIyOVoX
DTIwMTAxMzE0MjIyOVowfjELMAkGA1UEBhMCVVMxEzARBqNVBAqTCkNhbG1mb3Ju
aWExEjAQBgNVBAcTCVN1bm55dmFsZTERMA8GA1UEChMISW5mb2Jsb3gxFDASBgNV
BAsTC0VuZ21uZWVyaW5nMR0wGwYDVQQDExRpbmZvYmxveC5sb2NhbGRvbWFpbjCC
ASIwDQYJKoZIhvcNAQEBBQADqqEPADCCAQoCqqEBAMA73jl+6UrbY7h6/JqBbW69
PVJR+vH5oZ6RKNB0g8UeezT3OZUx8Y4lTng/LTj61afpyojSTvGot3S68EhjyDcC
AwEAAaMpMCcwJQYDVR0RBB4wHIcECsTIboIUaW5mb2Jsb3gubG9jYWxkb21haW4w
DQYJKoZIhvcNAQEFBQADqqEBAARRPis+194uUi7G+4JFdPV+01+P7Y6ujPmeZ8vX
ZLpNvEFOyz8BbR7Lvh/KYDiFnp5C/CSqg0IbLFxTeIH6627xwYC5hN/mehyri5vG
fHNmFcaJ4bZSjyvwnSEre9MmDySmEkSySZp2WwqJRLwLsm3Zq0dAAQy1cTmgo/qv
gnQET5CstzxY17fV5yd6mNPa50ZW131XjHcOo2o+OtckUnRpUGLJFoeWh90U1n2L
bK0tVjcQjupzcQXcsF4fsB+XqPOUJzMxuxjMz/StzYGD8rWaayWmW3rbzMHTYn9J
Mioq/CHCFA2/dizZ3lyttHUtzpC8aYjxakpILH0bc2y3p9o=
----END CERTIFICATE----
```

#### Deploying a Member and adding it to the Grid

1. To deploy a vNIOS member follow same set of instructions as mentioned under <u>Deploying Grid-Master</u> section (till step 9)

**Note**: Please give a different name while deploying the member vNIOS.

- 2. Once you arrive at Customize Template wizard,
  - a. Expand **Uncategorized** option and specify **Temp license** strings **nios IB-815 enterprise** to active vNIOS and grid license.

Expand the Gridmaster section and enter the Certificate and Token which we obtained previously.

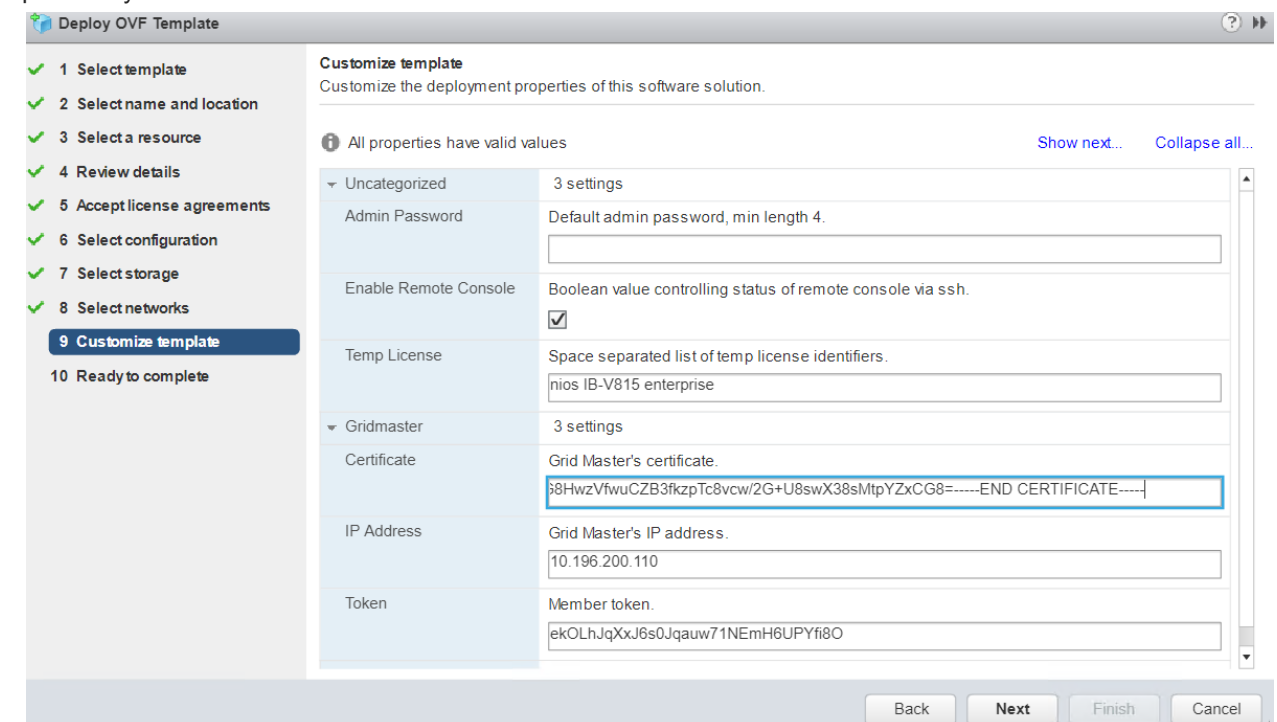

3. Scroll down and expand the **Networking** section, enter the IPv4 address, IPv4 netmask and IPv4 default gateway details. This should match with the details specified during pre-provisioning of the member.

| C Deploy OVF Template                                                     |                                                  |                                         |
|---------------------------------------------------------------------------|--------------------------------------------------|-----------------------------------------|
| <ul> <li>1 Select template</li> <li>2 Select name and location</li> </ul> | Customize template<br>Customize the deployment p | properties of this software solution.   |
| ✓ 3 Select a resource                                                     | All properties have valid                        | values Show next Collapse all           |
| ✓ 4 Review details                                                        |                                                  | ekOLhJqXxJ6s0Jqauw71NEmH6UPYfi8O        |
| <ul> <li>5 Accept license agreements</li> </ul>                           | - Networking                                     | 6 settings                              |
| <ul> <li>6 Select configuration</li> </ul>                                | IPv4 Address                                     | LAN1 IPv4 IP address.                   |
| <ul> <li>7 Select storage</li> </ul>                                      |                                                  | 10.196.200.111                          |
| <ul> <li>8 Select networks</li> <li>9 Customize template</li> </ul>       | IPv4 Default Gateway.                            | LAN1 IPv4 default gateway. 10.196.200.1 |
| 10 Ready to complete                                                      | IPv4 Netmask                                     | LAN1 IPv4 netmask.<br>255.255.255.0     |
|                                                                           | IPv6 Address                                     | LAN1 IPv6 IP address.                   |
|                                                                           | IPv6 CIDR                                        | LAN1 IPv6 CIDR block.                   |
|                                                                           | IPv6 Default Gateway                             | LAN1 IPv6 default gateway.              |
|                                                                           |                                                  | Back Next Finish Cancel                 |

- 4. Click on Next and you will be presented with the summary of all the deployment details.
- 5. Review and click on **Finish** to commence the deployment.

| / 1 Select template         | Ready to complete                   |                                                                                                    | [ |
|-----------------------------|-------------------------------------|----------------------------------------------------------------------------------------------------|---|
| 2 Select name and location  | Review configuration data.          |                                                                                                    | _ |
| / 3 Select a resource       | Name                                | Mem01                                                                                                    | - |
| 4 Review details            | Source VM                           | nios-8.4.4-386831-2019-08-02-03-45-48-ddi                                                                                                    |   |
| 5 Accept license agreements | Download size                       | Unknown                                                                                                    |   |
| 6 Select configuration      | Size on disk                        | 244.1 GB                                                                                                    |   |
| 7 Select storage            | Datacenter                          | India                                                                                                    |   |
| 8 Select networks           | Resource                            | Vmware_Deployment_Guide                                                                                                    |   |
| 9 Customize template        | Deployment configuration            | TE-815                                                                                                    |   |
| 10 Ready to complete        | <ul> <li>Storage mapping</li> </ul> | 1                                                                                                    |   |
|                             | <ul> <li>Network mapping</li> </ul> | 1                                                                                                    |   |
|                             | ▶ IP allocation settings            | IPv4, Static - Manual                                                                                                    |   |
|                             | 4                                   | Admin Password =<br>Enable Remote Console = True<br>Temp License = nios IB-V815 enterprise<br>Certificate =BEGIN CERTIFICATE<br>MIIDrzCCApegAwIBAgI0ZnOPC0+nat3BCrscW2KJYJANBgkqhkiG9w0BAQUFADB+MQswCQYDV<br>QGEwJVUzETMBEGA1UECBMKQ2FsaWZvcm5pYTESMBAGA1UEBxMJU3Vubni2YWxIMREwD<br>YDVQQKEwhJbmZvYmxveDEUMBIGA1UECxMLRW5naW5IZXJpbmcxHTAbBgNVBAMTFGIuZmi<br>G94LmxvY2FsZG9tYWIuMB4XDTE5MTAxNDE0MTYyNloXDTIwMTAxMZE0MTYyNloMFJELMAKG/<br>UEBhMCVVMxEzARBgNVBAgTCKNhbGimb3JuaWExEJAQBgNVBAcTCVN1bm55dmFsZTERMA1 |   |

- 7. Deployment will take some time. In the meantime, you can monitor the console of the vNIOS member to find out what is happening.
- 8. After initial deployment cloud-init kicks in and assigns the networking and licenses which triggers multiple reboots.
- 9. Post this cloud-init also adds the newly deployed vNIOS member to the Grid.

```
[2019/10/14 18:02:16.878] Starting services...
Skipping v6_address parameter
Skipping v6_prefix parameter
Skipping v6_gateway parameter
Skipping v6_olan_id parameter
[2019/10/14 18:02:27.277] System restart: config change...
[2019/10/14 18:02:53.385] Infoblox system initializing...
[2019/10/14 18:02:54.262] LAN port IPv4 10.196.200.111, netmask 255.255.255.0, g
ateway 10.196.200.1
[2019/10/14 18:03:11.533] Starting services...
[2019/10/14 18:03:17.477] System restart...
[2019/10/14 18:03:43.872] Infoblox system initializing...
[2019/10/14 18:03:44.733] LAN port IPv4 10.196.200.111, netmask 255.255.255.0, g
ateway 10.196.200.1
[2019/10/14 18:03:44.733] LAN port IPv4 10.196.200.111, netmask 255.255.255.0, g
ateway 10.196.200.1
[2019/10/14 18:03:44.733] LAN port IPv4 10.196.200.111, netmask 255.255.255.0, g
ateway 10.196.200.1
[2019/10/14 18:04:02.000] Starting services...
```

10. Login to the grid and verify that member is showing up as green and in online state.

| Infoblox 📚    | Dashboards   | Data Management                   | Smart Folders | Grid Ac      | Iministration                      |                |
|---------------|--------------|-----------------------------------|---------------|--------------|------------------------------------|----------------|
|               | Grid Manage  | Upgrade Licenses                  | HSM Group     |              |                                    |                |
| Finder 🔇      | Infoblox     | <b>—</b> 💉 🖪                      |               |              |                                    |                |
| Smart Folders | + TFTP H     | TTP (File Dist) FTP               | NTP bloxToo   | ls Subscribe | er Collection                      |                |
| Bookmarks -   | +<br>Members | Services                          |               |              |                                    |                |
| Recycle Bin   | +            |                                   | _             |              |                                    |                |
| URL Links -   | Quick Filter | None                              | Filter On     | Show Filter  | Off <u>Replication Status View</u> |                |
|               | Group F      | Results Group By Ch               | oose one      | ~            | +                                  |                |
|               | +   🖻        | ā   ≔   ≖   <b>≞</b>   <b>1</b> - | I 🖶           |              |                                    |                |
|               |              | NAME                              | н             | A            | STATUS                             | IPV4 ADDRESS   |
|               |              | 🚸 infoblox.localdomain            | N             | lo           | Running                            | 10.196.200.110 |
|               |              | 🚸 member01.localdoma              | ain N         | lo           | Running                            | 10.196.200.111 |
|               |              |                                   |               |              |                                    |                |

## Deploying vNIOS through Vmware ovftool

The VMware OVF Tool is a command-line utility that allows administrators to import and export Open Virtualization Format (OVF) packages to and from VMware products. VMware OVF tool comes handy when a scripted deployment of OVA is desired.

#### **Downloading Vmware ovftool**

Ovftool can be downloaded from <u>https://code.vmware.com/web/tool/4.3.0/ovf</u>. This site also provides the documentation on the installation procedure on ovftool on Linux. More information on installation of ovftool on a linux machine can be obtained from <u>https://www.virtual-odyssey.com/2017/11/26/install-vmware-ovftool-ubuntu/</u>

#### Using ovftool to deploy vNIOS appliance on VMware vSphere

- 1. Login to the ubuntu machine where ovftool is installed as a root user.
- 2. Create a directory ovftool by executing following command

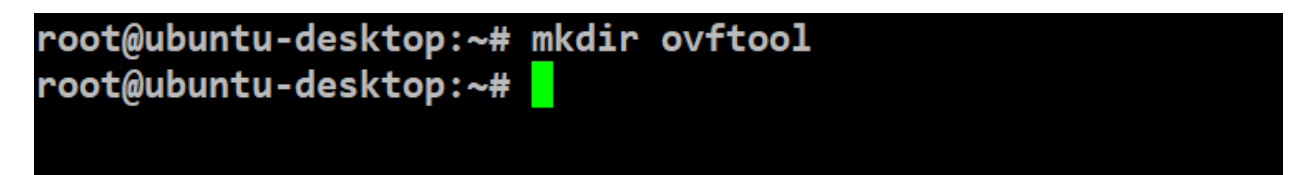

3. Copy the vNIOS OVA file to ovftool directory.

root@ubuntu-desktop:~# cd ovftool/ root@ubuntu-desktop:~/ovftool# ls nios-8.1.6-360192-2017-08-25-21-04-00-ddi.ova root@ubuntu-desktop:~/ovftool#

4. Use the following command to commence the deployment of Grid-Master using ovftool.

```
ovftool --noSSLVerify --name=name_of_the_vm --acceptAllEulas
--datastore=name_of_the_datastore -dm="disk_provisioning"
--network=name_of_the_portgroup --powerOn
--prop:remote_console_enabled=True --prop:temp_license="license_string"
--prop:lan1-v4_addr=lan1_ip_address --prop:lan1-v4_netmask=lan1_netmask
--prop:lan1-v4_gw=lan1_gateway absolute_path_of_the_ova_file
'vi://vcenter_user_id:password@vcenter_fqdn/datacenter_name/vm/name_of_vapp
_already_created_in_vcenter'
```

5. Sample command and its output

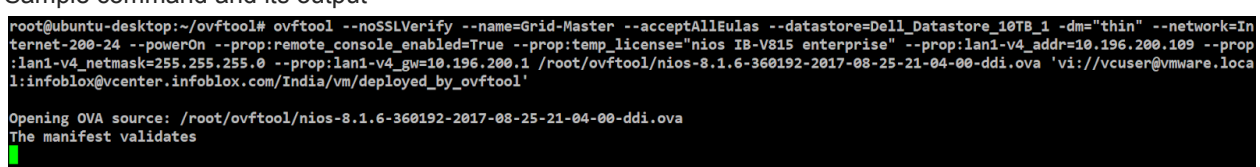

- ovftool will take some time to deploy the OVA. Once deployed you should be able to access Grid GUI using the LAN-1 IP address.
- 7. Once Grid GUI shows up, please follow the same set of instructions as mentioned under <u>Pre-provisioning and generating a token for the offline member</u> section.
- 8. To get the Grid-Master certificate details follow the instructions mentioned under <u>Getting the</u> <u>Grid-Master certificate</u> section.
- After generating member token and getting certificate details use the following command to deploy a vNIOS member and add it to the grid.
  - ovftool --noSSLVerify --name=name\_of\_the\_vm --acceptAllEulas
  - --datastore=name\_of\_the\_datastore -dm="disk\_provisioning"
  - --network=name\_of\_the\_portgroup --powerOn

```
--prop:remote_console_enabled=True --prop:temp_license="license_string"
```

- --prop:lan1-v4\_addr=lan1\_ip\_address --prop:lan1-v4\_netmask=lan1\_netmask
- --prop:lan1-v4\_gw=lan1\_gateway
- --prop:gridmaster-ip\_addr=gridmaster\_ip\_address
- --prop:gridmaster-token=member\_token

```
--prop:gridmaster-certificate=gridmaster_certificate_pem
```

absolute path of the ova file

'vi://vcenter\_user\_id:password@vcenter\_fqdn/datacenter\_name/vm/name\_of\_vapp
\_already\_created\_in\_vcenter'

10. Sample command and its output.

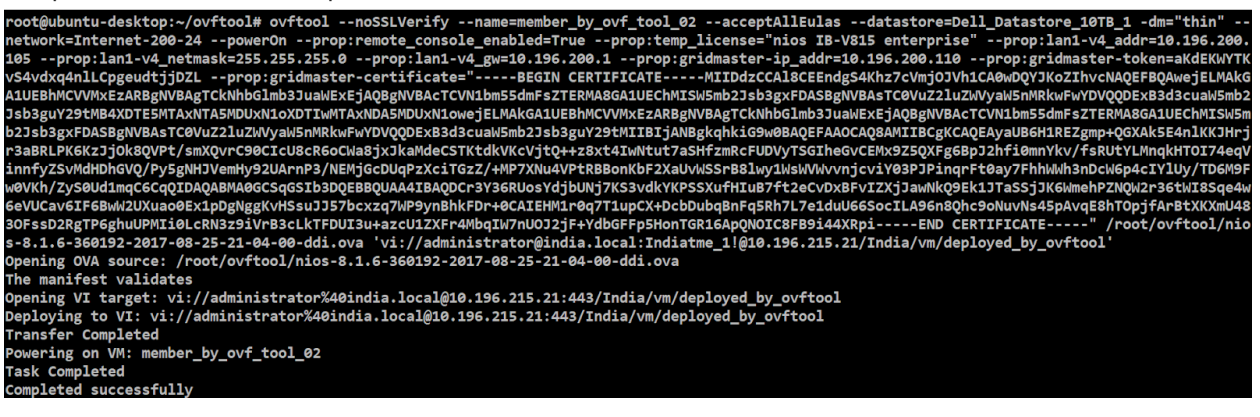

#### Resizing vNIOS vmdk disk

Starting from NIOS 8.5 onwards, customers can resize vNIOS virtual hard disk. Once vNIOS is deployed from the resizable OVA file, its virtual hard disk can be resized based on your requirement and future expansion. By default, 60 GB hard disk gets provisioned post deployment. Once the virtual hard disk usage reaches 80%, Infoblox GUI flashes a disk usage warning. Infoblox recommends increasing the virtual hard disk size immediately after disk usage warning appearance. Resize option can only be performed before powering on vNIOS for the first time.

- Follow the steps mentioned under <u>download vNIOS OVA file</u> section to download resizable vNIOS OVA file.
- 2. After OVA file is downloaded, follow the instructions mentioned under Deploying Grid-Master.

3. Post-deployment, right click on the vNIOS and click on **Edit Settings** option.

| vmware <sup>,</sup> vSphere Web Cli                                                   | ent ft≣                                                                                                    |                                                                                                    |
|---------------------------------------------------------------------------------------|----------------------------------------------------------------------------------------------------|----------------------------------------------------------------------------------------------------|
| Vmware° vSphere Web Client ♠≡<br>Navigator<br>Back<br>Back<br>© © ovftool<br>NIOS-8.5 |                                                                                                    | Actions - NIOS-8.5<br>Power  Guest OS Snapshots Open Console Migrate Clone Template Fault Tolerance VM Policies                                                           |
| Recent Objects X<br>Viewed Created                                                    | Image: Second Tasks         Image: Second Task Name         Deploy OVF template         Import OVF package         Delete virtual machine         Power Off virtual machine | Compatibility<br>Export System Logs<br>Edit Resource Settings<br>Edit Settings<br>Move To<br>Rename<br>Edit Notes<br>Tags & Custom Attributes<br>Add Permission<br>Alarms |
|                                                                                       |                                                                                                    | Remove from Inventory                                                                                                    |

4. Expand the **Hard disk 1** option to view and change hard disk related options.

| NIOS-8.5 - Edit Settings              |                                                    | ?₩       |
|---------------------------------------|----------------------------------------------------|----------|
| Virtual Hardware VM Options 5         | SDRS Rules VApp Options                            |          |
| F 🔲 CPU                               | 2 • •                                              | <b>A</b> |
| ► m Memory                            | 16384 <b>v</b> MB <b>v</b>                         |          |
|                                       | 60 GB V                                            |          |
| Maximum Size                          | 7.34 TB                                            |          |
| VM storage policy                     | Datastore Default                                  |          |
| Туре                                  | Thick provision lazy zeroed                        |          |
| Sharing                               | No sharing -                                       | ::       |
| Disk File                             | [Dell_Datastore_10TB_2] NIOS-<br>8.5/NIOS-8.5.vmdk |          |
| Shares                                | Normal <b>•</b> 1,000                              |          |
| Limit - IOPs                          | Unlimited •                                        |          |
| Virtual flash read cache              | 0 GB  Advanced                                     |          |
| Disk Mode                             | Dependent 🔹                                        |          |
| Virtual Device Node                   | SCSI controller 0    SCSI(0:0)                     |          |
| ▶ G SCSI controller 0                 | LSI Logic Parallel                                 |          |
| ▶ m Network adapter 1                 | Internet-200-24 (Dswitch-Internet-200              |          |
| Network adapter 2                     | Internet-200-24 (Dswitch-Internet-201 🔽 Connect    |          |
| ▶ m Network adapter 3                 | Internet-200-24 (Dswitch-Internet-20(              | •        |
| New device:                           | Select Add                                         |          |
| Compatibility: ESXi 5.5 and later (VM | 1 version 10) OK Ca                                | ancel    |

5. To increase the vNIOS virtual hard disk size, enter virtual hard size against **Hard disk 1** option and click on **OK**.

| NIOS-8.5 - Edit Settings              | (? <del>)</del>                                      |  |  |
|---------------------------------------|------------------------------------------------------|--|--|
| Virtual Hardware VM Options S         | DRS Rules VApp Options                               |  |  |
| F 🔲 CPU                               | 2 •                                                  |  |  |
| ▶ IIII Memory                         | 16384 <b>•</b> MB <b>•</b>                           |  |  |
| ╼ 🛄 *Hard disk 1                      | 150 GB 👻                                             |  |  |
| Maximum Size                          | 7.34 TB                                              |  |  |
| VM storage policy                     | Datastore Default                                    |  |  |
| Туре                                  | Thick provision lazy zeroed                          |  |  |
| Sharing                               | No sharing -                                         |  |  |
| Disk File                             | [Dell_Datastore_10TB_2] NIOS-<br>8.5/NIOS-8.5.vmdk   |  |  |
| Shares                                | Normal                                               |  |  |
| Limit - IOPs                          | Unlimited                                            |  |  |
| Virtual flash read cache              | 0 GB 🔹 Advanced                                      |  |  |
| Disk Mode                             | Dependent 🔹 🛈                                        |  |  |
| Virtual Device Node                   | SCSI controller 0    SCSI(0:0)                       |  |  |
| ▶ SCSI controller 0                   | LSI Logic Parallel                                   |  |  |
| Metwork adapter 1                     | Internet-200-24 (Dswitch-Internet-20(                |  |  |
| ▶ Metwork adapter 2                   | Internet-200-24 (Dswitch-Internet-201                |  |  |
| ▶ 📻 Network adapter 3                 | Internet-200-24 (Dswitch-Internet-20(   ▼  Connect ▼ |  |  |
| New device:                           | Select Add                                           |  |  |
| Compatibility: ESXi 5.5 and later (VM | version 10) OK Cancel                                |  |  |

# Some useful information

- NIOS virtual appliance for VMware supports most of the features of the Infoblox NIOS appliances, with the following limitations:
  - When you configure an HA pair, both nodes in the HA pair must be NIOS virtual instances.
     You cannot configure a physical NIOS appliance and a NIOS virtual instance in an HA pair.
  - NIOS virtual appliances run on virtual hardware. They do not have sensors to monitor the physical CPU temperature, fan speed, and system temperature.
  - Changing the NIOS virtual appliance settings through the VMware vSphere or vCenter console may violate the terms of the NIOS virtual licensing and support models. The NIOS virtual appliance may not join the Grid or function properly.
- Following are the temp license strings which activates the corresponding licensed features using cloud-init.

| String        | License description                           |
|---------------|-----------------------------------------------|
| nios          | NIOS license                                  |
| dns           | DNS server                                    |
| dhcp          | DHCP server                                   |
| enterprise    | Grid license                                  |
| vnios         | vNIOS license                                 |
| cloud         | Cloud Network Automation                      |
| cloud_api     | Cloud Platform license                        |
| load_bal      | Load Balancer license                         |
| ms_management | Microsoft management license                  |
| qrd           | Query Redirection license                     |
| dnsqrw        | DNS Query Rewrite license                     |
| dtc           | DNS Traffic Control license                   |
| rpz           | Response Policy Zones license                 |
| fireeye       | FireEye license                               |
| threat_anl    | Threat Analytics license                      |
| sw_tp         | Threat Protection (Software add-on) license   |
| tp_sub        | Threat Protection Update license              |
| sec_eco       | Security Ecosystem license                    |
| flex_grid     | Flex Grid Activation ("Organization") license |

- After increasing the vNIOS virtual hard disk size it cannot be decreased.
- vNIOS virtual hard disk can be increased up to 2.5 TB.

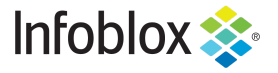

Infoblox is the leader in modern, cloud-first networking and security services. Through extensive integrations, its solutions empower organizations to realize the full advantages of cloud networking today, while maximizing their existing infrastructure investments. Infoblox has over 12,000 customers, including 70 percent of the Fortune 500.

in f y D

Corporate Headquarters | 2390 Mission College Boulevard, Ste. 501 | Santa Clara, CA | 95054 +1.408.986.4000 | info@infoblox.com | www.infoblox.com

© 2021 Infoblox, Inc. All rights reserved. Infoblox logo, and other marks appearing herein are property of Infoblox, Inc. All other marks are the property of their respective owner(s).